**ỦY BAN NHÂN DÂN QUẬN 1** TRƯỜNG TRUNG HỌC CƠ SỞ T<u>RÀN VĂN Ơ</u>N Số: 153/TB-TVO

#### CỘNG HÒA XÃ HỘI CHỦ NGHĨA VIỆT NAM Độ<u>c lập - Tự do – Hạnh ph</u>úc

Quận 1, ngày 28 tháng 03 năm 2024

#### THÔNG BÁO

### V/v nộp tiền học phí qua ngân hàng sử dụng mã VIETQR

Căn cứ công văn số 3710/UBND-GDĐT ngày 18 tháng 10 năm 2024 của Ủy ban nhân dân Quận 1 Về việc hướng dẫn thu, sử dụng học phí và các khoản thu dịch vụ phục vụ, hỗ trợ hoạt động giáo dục; thực hiện chế độ miễn, giảm học phí và hỗ trợ chi phí học tập năm học 2023-2024 của các cơ sở giáo dục và đào tạo công lập. Thực hiện chủ trương thanh toán không dùng tiền mặt trong nhà trường và quản lý nguồn thu chặt chẽ theo đúng quy định.

Nay mong Quý phụ huynh vui lòng thanh toán các khoản phí qua ngân hàng theo mã VIETQR trên giấy báo thu được phát về cho học sinh, có thể tùy thuộc một số app ngân hàng mà thao tác các bước thanh toán thực hiện có khác nhau.

- Khi quét mã VietQR sẽ hiện thông tin Ngân hàng thụ hưởng, Tên tài khoản thụ hưởng, Số tiền (không bao gồm nợ kỳ trước), Mã TT, Họ tên, Lớp đúng như trên phiếu báo thu của học sinh, phụ huynh không thay đổi bất kỳ thông tin nào, bấm tiếp tục cho đến khi nhập mã PIN (hoặc OTP) cho đến khi thanh toán báo thành công.

- Rất mong Quý phụ huynh phối hợp thực hiện quét mã VietQR và nếu chuyển khoản thì theo cú pháp như trên giấy báo mẫu ví dụ nhằm giúp cho bộ phận kế toán đối soát được thuận lợi. Xin cảm ơn!

- Trường hợp phụ huynh không có mã QR để thực hiện thì vui lòng thanh toán như sau: Tên ngân hàng: **BIDV – Chi nhánh Gia Định** 

- Số tài khoản:1351299414

- Nội dung thanh toán : nhập đúng nội dung trên giấy báo như sau: GB09023003237 Nguyễn Văn A lớp 6A1 T03/2024

- Số tiền thanh toán: nhập đúng số tiền trên giấy báo.

- Từ ngày 01/04/2024 Nhà trường sẽ bị hủy phương thức thanh toán theo mã định danh của học sinh và đóng cổng thanh toán này.

- Nhà trường KHÔNG chịu trách nhiệm nếu phụ huynh vẫn thanh toán qua tài khoản mã định danh của học sinh. Phụ huynh lưu ý thực hiện thanh toán theo đúng quy định.

Mọi thắc mắc quý phụ huynh liên hệ bộ phận tài vụ hoặc số điện thoại :028.3.8224721 để được giải đáp.

Trân trọng!

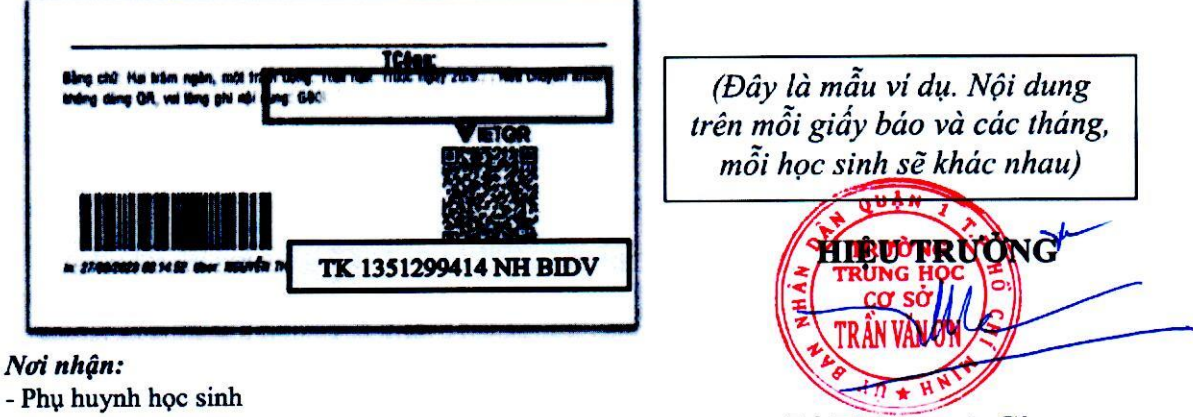

- Luu: KT, VT..

Lê Thị Thanh Giang

## VÍ DỤ CÁC BƯỚC THANH TOÁN TỪ APP AGRIBANK (Có thể thao tác thanh toán các bước trên app của mỗi ngân hàng sẽ khác nhau)

| Struther Trêu rock rhệt nam           19 10 đã the Số trưt học Thải Trai Trên, Học Môn, 12 Hộc<br>Ng Tr Ohine, Giết Hou Xi Trauhi Trônh Học Môn, 12 Hộc<br>Giữ Vào Thư Và Trauhi Trônh Trắn Kộc S2232           Học sinh:         Nguyên Hoáng Ân         Lộc Lộp 10           Số ngủy 18:         10         Trừ Trai Traing Trước:         1           Trất Mộc Nguyên Hộc Mộc Nguyên Hộc Nguyên Hộc Nguy | Q AGRIBANK E   | CK LIÊN NH QUA SỐ TÀI KHOÁN<br>CK LIÊN NH QUA SỐ TÀI KHOÁN<br>Tài khoán nguồn<br>4801205168472<br>Số dư<br>Chông tin thụ hưởng<br>Ngân hàng thụ hưởng<br>Ngân hàng thụ hưởng<br>Ngân hàng thự CP Sài Gòn Thương Tín                                                                                                    | CK LIÊN NH QUA SỐ TÀI KHOẢN     CK LIÊN NH QUA SỐ TÀI KHOẢN     Tài khoản nguồn     4801205168472     Số tài khoản thụ hưởng     Tên người thụ hướng     Naậo bàon thụ hướng                                                             | <ul> <li>CK LIÊN NH QUA SỐ TÀI KHOAN</li> <li>Tải khoản nguồn<br/>48012051 68472</li> <li>Số tài khoản thụ hướng</li> <li>Vụi lông nhập mã PIN cho SoftOTP quý<br/>khách đã cài đát khi kich hoạt SoftOTP</li> <li>Nhập mã PIN</li> </ul> |
|----------------------------------------------------------------------------------------------------|----------------|----------------------------------------------------------------------------------------------------|----------------------------------------------------------------------------------------------------|----------------------------------------------------------------------------------------------------|
| Image: Section 1       Image: Section 1         Image: Section 1       Image: Section 1         Image: Section 1                                                                                                    | HOANG KIM DIEM | Gợi ý<br>(a) 200 (c) 100 (c) 100 | Ngán hàng TMCP Sài Gòn Thương Tín<br>Số tiền<br>785,000 VND<br>Bảy trăm tám mươi lăm nghin đồng<br>Phí giao dịch<br>0 VND<br>Tổng tiền<br>785,000 VND<br>Nội dụng chuyến khoản<br>Nguyên Hoàng An Lop 1D<br>VQR0523001862DQR0002SID0E5ZW | Lưu ý: SoftOTP sẽ bị khoả nếu quý khách<br>nhập sai PIN 5 lần liên tiếp<br>Hủy Tiếp tục<br>1 2 3 3<br>4 5 6 H.tất<br>7 8 9<br>0 /                                                                                                    |
|                                                                                                    | <b1></b1>      | <b2></b2>                                                                                                    | <b3></b3>                                                                                                    | <b4><br/>Nhập mã PIN</b4>                                                                                                    |

| Mã QR trên giấy báo | Vào app ngân hàng   | Không thay đổi thông | Chọn "TIẾP TỤC" | Chọn "TIẾP TỤC" |
|---------------------|---------------------|----------------------|-----------------|-----------------|
| thu phí             | chọn chức năng quét | tin. Chọn "TIẾP TỤC" |                 |                 |
|                     | mã QR trên giấy báo |                      |                 |                 |
|                     |                     |                      |                 |                 |

# VIETQR ĐỘNG – TRỰC TIẾP VÀO TÀI KHOẢN NGÂN HÀNG NHÀ TRƯỜNG

### VIETQR ĐỘNG – TRỰC TIẾP VÀO TÀI KHOẢN NGÂN HÀNG NHÀ TRƯỜNG

# VÍ DỤ CÁC BƯỚC THANH TOÁN TỪ APP ACB

(Có thể thao tác thanh toán các bước trên app của mỗi ngân hàng sẽ khác nhau)

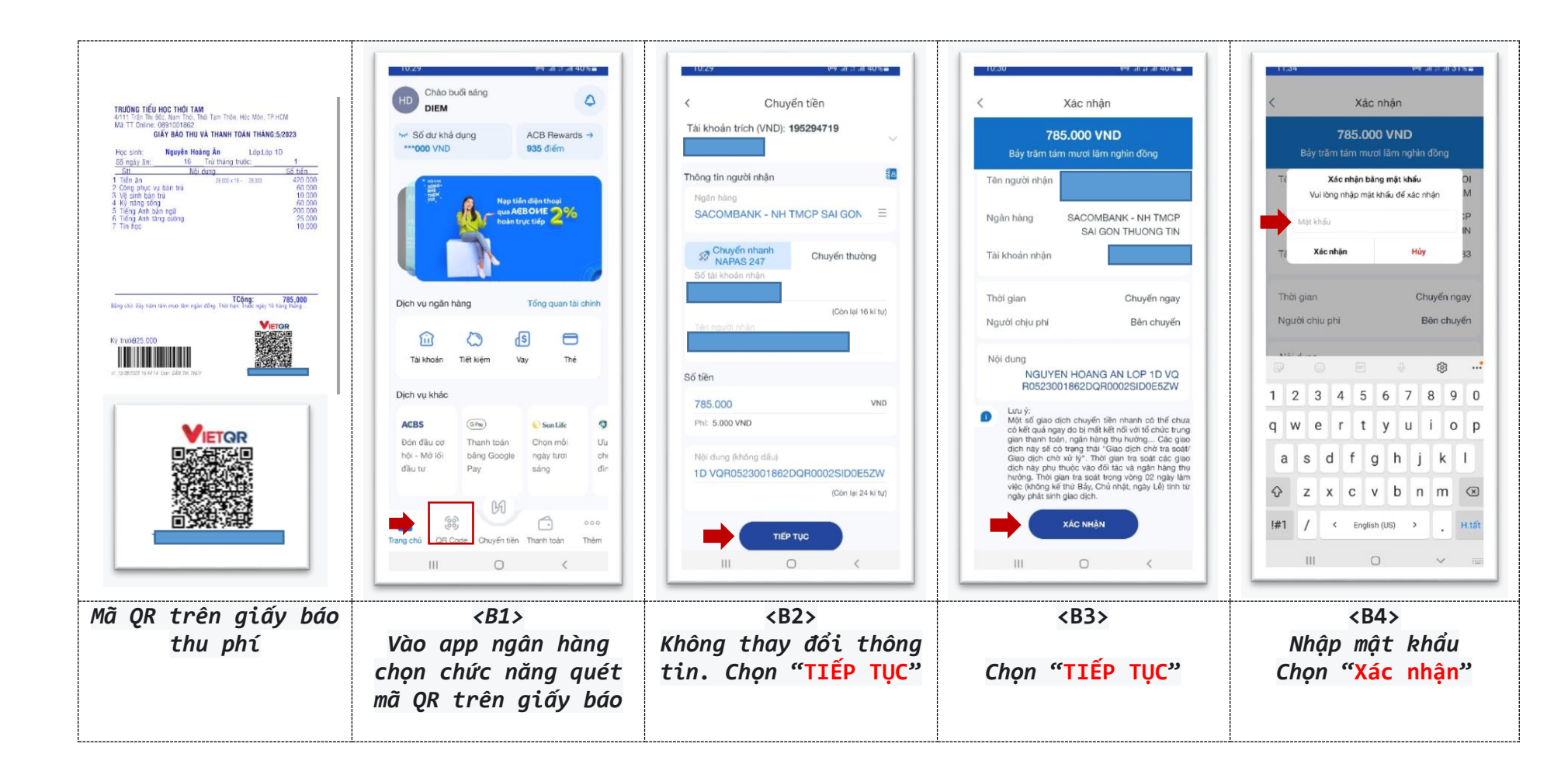